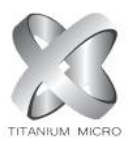

## How to Format an External Drive in OS X

1. Connect the drive to the Mac.

2. Open Disk Utility. The easiest way to do that is hit CMD and the spacebar at the same time and type in Disk Utility to find the program.

3. Select the drive you want to format.

| • • •                                   |         |               | Disk Utility                                 |                   |                              |
|-----------------------------------------|---------|---------------|----------------------------------------------|-------------------|------------------------------|
| View                                    | Volume  | ୍ଷ Pirst Aid  | Partition Erase Restore U                    | )<br>Inmount      | ()<br>Inf                    |
| Internal<br>SSD<br>External<br>Titanium | <b></b> | Tit<br>USB    | <b>Anium</b><br>External Physical Volume • E | ExFAT             | 240.05 GB                    |
|                                         |         | Used<br>18 MB |                                              | Free<br>240.04 GB |                              |
|                                         |         | Mount Point:  | /Volumes/Titanium                            | Туре:             | USB External Physical Volume |
|                                         |         | Capacity:     | 240.05 GB                                    | Owners:           | Disabled                     |
|                                         |         | Available:    | 240.04 GB (Zero KB purgeable)                | Connection:       | USB                          |
|                                         |         |               |                                              |                   |                              |

## 4. Click Erase.

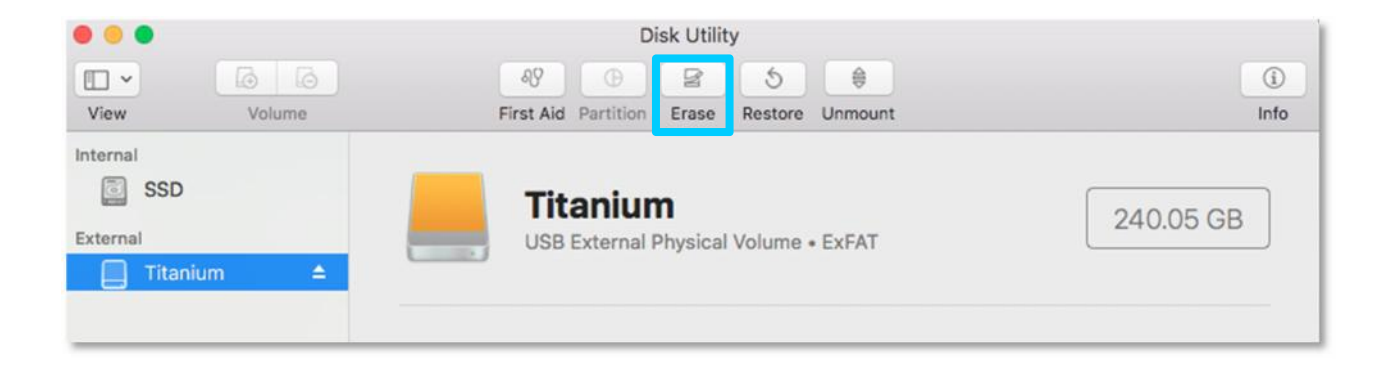

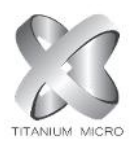

5. Give the partition a name and select exFAT for the format.

| Era:<br>can<br>Era: | sing "Titanium" will delete all data stored on it, and<br>not be undone. Provide a name and format, and click<br>se to proceed. | ied     |
|---------------------|----------------------------------------------------------------------------------------------------|---------|
| Name:               | Titanium                                                                                                    |         |
| Format v            | OS X Extended (Journaled)                                                                                                    |         |
|                     | OS X Extended (Case-sensitive, Journaled)                                                                                       |         |
| Security O          | OS X Extended (Journaled, Encrypted)                                                                                            |         |
|                     | OS X Extended (Case-sensitive, Journaled, Enc                                                                                   | rypted) |
|                     | MS-DOS (FAT)                                                                                                    |         |
|                     | ExFAT                                                                                                    |         |
| Mount Point:        | /Volumes/Untitled Type:                                                                                                    | USB Ext |

## 6. Click Erase to finish.

Your exFAT-formatted drive or partition can now be used for both Windows and Mac. Note that using a drive frequently between Windows and Mac could increase the chances of file corruption, so make sure you have backups of the files on the shared drive and be extra careful about safely ejecting the drive before disconnecting it from your computer.

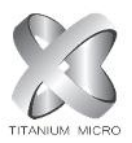

## How to Format an External Drive in Windows

The instructions below are for Windows 10, but other versions of Windows from Windows 7 and up can also format an external drive as exFAT for use with Mac as well.

1. Connect the drive to your Windows PC.

2. Open the Disk Management tool. You can do that by typing "disk format" or "disk management" in Windows search or going to Control Panel > Administrative Tools > Create and format hard disk partitions.

| $\equiv$ | Best match                                              |
|----------|---------------------------------------------------------|
| ଜ        | Create and format hard disk partitions<br>Control panel |
| 0        | Web                                                     |
|          |                                                         |
| Ŷ        | Ø disk formatting                                       |
| ?        | Ø disk formatting software                              |
| 2        |                                                         |
|          | Ø disk format utility                                   |
|          | A disk format tool                                      |
|          | A disk format mac                                       |
|          | A disk format utility windows 10                        |
|          | 🛤 My stuff 🖉 🔎 Web                                      |
|          | disk format                                             |

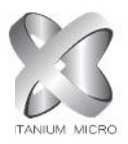

3. Right-click on the external drive's partition or unallocated space you want to format and choose New Simple Volume...

| Disk Managen<br>File Action Vi         | ew Help                                        |                                           |                          |                                                                    |                                                    | 0                                                 | -                                       | × |
|----------------------------------------|------------------------------------------------|-------------------------------------------|--------------------------|--------------------------------------------------------------------|----------------------------------------------------|---------------------------------------------------|-----------------------------------------|---|
| Volume                                 | Layout                                         | Туре                                      | File System              | Status                                                             | Capacity                                           | Free Spa                                          | % Free                                  |   |
| (D:)<br>Windows (C:)                   | Simple<br>Simple<br>Simple<br>Simple<br>Simple | Basic<br>Basic<br>Basic<br>Basic<br>Basic | FAT32<br>NTFS            | Healthy (E<br>Healthy (R<br>Healthy (E<br>Healthy (P<br>Healthy (B | 260 MB<br>830 MB<br>200 MB<br>7.20 GB<br>118.05 GB | 260 MB<br>830 MB<br>200 MB<br>4.54 GB<br>12.41 GB | 100 %<br>100 %<br>100 %<br>63 %<br>11 % |   |
| Disk 2<br>Basic<br>223.57 GB<br>Online | 200 MB<br>Healthy (EFI Sy:                     | stem Partition)                           | 223.38 GB<br>Unallocated |                                                                    | New Simp<br>New Spar                               | ole Volume                                        |                                         | Í |
| Unallocated                            | Primary partition                              | 1                                         |                          |                                                                    | New Mirr<br>New RAID                               | ored Volume<br>)-5 Volume                         |                                         |   |

4. Follow the wizard to choose a volume size.

| ew Simple Volume Wizard             |                                   |        |
|-------------------------------------|-----------------------------------|--------|
| Specify Volume Size                 |                                   |        |
| Choose a volume size that is betwee | en the maximum and minimum sizes. |        |
| Maximum disk space in MB:           | 228735                            |        |
| Minimum disk space in MB:           | 8                                 |        |
| Simple volume size in MB:           | 228735                            |        |
|                                     |                                   |        |
|                                     |                                   |        |
|                                     |                                   |        |
|                                     |                                   |        |
|                                     | < Back Next >                     | Cancel |

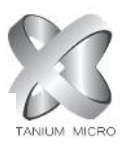

# 5. Assign a drive letter.

| Ð                  | >                  |
|--------------------|--------------------|
|                    |                    |
| to your partition. |                    |
|                    |                    |
| ~                  |                    |
|                    |                    |
|                    |                    |
|                    |                    |
|                    |                    |
|                    |                    |
|                    |                    |
|                    |                    |
|                    |                    |
|                    |                    |
|                    |                    |
|                    | to your partition. |

6. Choose exFAT as the file system in the Format Partition screen.

| Format Partition                    |                                |                            |      |
|-------------------------------------|--------------------------------|----------------------------|------|
| To store data on this partition, yo | u must format it first.        |                            |      |
| Choose whether you want to fom      | nat this volume, and if so, wh | nat settings you want to u | se.  |
| O Do not format this volume         |                                |                            |      |
| Format this volume with the         | e following settings:          |                            |      |
| File system:                        | NTFS                           | ~                          |      |
| Allocation unit size:               | exFAT<br>NTFS                  |                            |      |
| Volume label:                       | New Volume                     |                            |      |
| Perform a quick form                | at                             |                            |      |
| Enable file and folde               | r compression                  |                            |      |
|                                     |                                |                            |      |
|                                     |                                |                            |      |
|                                     | < Back                         | Next > Ca                  | ncel |

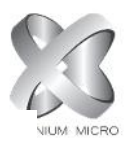

### 7. Give the volume a new name.

| To store data on this partition, yo | u must format it first.   |                  |                  |  |
|-------------------------------------|---------------------------|------------------|------------------|--|
| Choose whether you want to fom      | nat this volume, and if s | o, what settings | you want to use. |  |
| O Do not format this volume         |                           |                  |                  |  |
| Format this volume with the         | e following settings:     |                  |                  |  |
| File system:                        | exFAT                     | ~                |                  |  |
| Allocation unit size:               | Default                   | ~                |                  |  |
| Volume label:                       | BackupDrive               |                  |                  |  |
| Perform a quick form                | nat                       |                  |                  |  |
| Enable file and folde               | r compression             |                  |                  |  |
|                                     |                           |                  |                  |  |

## 8. Click Next.

### 9. Click Finish.

| Completing the New Si<br>Volume Wizard                                                                                                    | mple             |
|----------------------------------------------------------------------------------------------------|------------------|
| You have successfully completed the Ne<br>Wizard.                                                                                                    | ew Simple Volume |
| You selected the following settings:<br>Volume type: Simple Volume<br>Disk selected: Disk 2<br>Volume size: 228735 MB<br>Drive letter or path: E:<br>File system: exFAT<br>Allocation unit size: Default<br>Volume label: BackupDrive | <b>^</b>         |
| To close this wizard, click Finish.                                                                                                    |                  |
| < Back Fi                                                                                                    | nish Cancel      |

Windows will format the drive as exFAT and you'll be able to use the drive on both Windows and Mac.